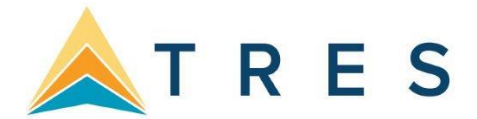

## Disable a Sync Scheduled Task, Back Up the Trams Database and Re-enable a Sync Scheduled Task

This document will guide you through the process of disabling a Sync Scheduled Task, backing up the Trams database after it's been disabled, and finally re-enabling the Sync Scheduled Task.

1) Disable the Sync Scheduled Task, along with any Third Party Utility connected to the Trams database.

Disable Sync on Windows 7, Windows 2008 or above Server

| 🕥 🗢 🔂 « All Control Panel | Items 🕨 Administrative Tools 🔹 🗸        | Searc   |
|---------------------------|-----------------------------------------|---------|
| File Edit View Tools Help |                                         |         |
| Organize 💌                |                                         |         |
| 🚖 Favorites               | Name                                    | Date m  |
| 📃 Desktop                 | Component Services                      | 7/13/20 |
| 퉳 Downloads               | 🛃 Computer Management                   | 7/13/20 |
| 🔚 Recent Places           | Data Sources (ODBC)                     | 7/13/20 |
| 词 Libraries               | 🛃 Event Viewer                          | 7/13/20 |
|                           | 🔝 iSCSI Initiator                       | 7/13/20 |
| 🥅 Libraries               | 🛃 Local Security Policy                 | 4/11/20 |
| Documents                 | Performance Monitor                     | 7/13/20 |
| 🌙 Music                   | 👸 Print Management                      | 4/11/20 |
| E Pictures                | Services                                | 7/13/20 |
| 🗐 Subversion              | 🐻 System Configuration                  | 7/13/20 |
| 📑 Videos                  | Task Scheduler                          | 7/13/20 |
|                           | Windows Firewall with Advanced Security | 7/13/20 |
| 🜉 Computer                | 🐻 Windows Memory Diagnostic             | 7/13/20 |

## a. Open the **Control Panel Administrative Tools Task Scheduler**

**b.** Left-mouse click on Task Scheduler Library on the left, then right-mouse click on the TRAMS\_Sync task and click *Disable*.

| Jask Scheduler             |               |        | المتحاصي والمتح                                                              |                                 |                                                            |  |  |
|----------------------------|---------------|--------|------------------------------------------------------------------------------|---------------------------------|------------------------------------------------------------|--|--|
| File Action View Help      |               |        |                                                                              |                                 |                                                            |  |  |
| ** 2 🖬 🖬 👘                 |               |        |                                                                              |                                 |                                                            |  |  |
| (≟) Task Scheduler (Local) | Name          | Status | Triggers                                                                     |                                 |                                                            |  |  |
|                            | () {09DE4C79  | Ready  | When the task is created or modified                                         |                                 |                                                            |  |  |
|                            | ( (4FF0EBFB-0 | Ready  | When the task                                                                | is created or                   | modified                                                   |  |  |
|                            | (64882892-1   | Ready  | When the task is created or modified                                         |                                 |                                                            |  |  |
|                            | (9A1BF661     | Ready  | When the task is created or modified<br>When the task is created or modified |                                 |                                                            |  |  |
|                            | (A2328199-8   | Ready  |                                                                              |                                 |                                                            |  |  |
|                            | TRAMS_SYN.    | Ready  | At 2:29 PM e                                                                 | Run                             | gered, repeat every 30 minutes for a duration of 18:00:00. |  |  |
|                            | OUser_Feed_S  | Ready  | At 1:23 PM e                                                                 | End                             | ppires at 3/10/2024 1:23:04 PM.                            |  |  |
|                            |               |        | (                                                                            | Disable<br>Export<br>Properties | () KO                                                      |  |  |

Run the Backup Utility. To perform a backup your database, go to Programs|TRAMS|TRAMS Backup Restore.

| Database <u>A</u> lias     | TRAMS                                       |                 |  |  |  |  |
|----------------------------|---------------------------------------------|-----------------|--|--|--|--|
|                            | C:\ProgramData\Trams\Database\trams.ib      |                 |  |  |  |  |
| <u>U</u> sername           | SYSDBA                                      | Password        |  |  |  |  |
| Server Username            |                                             | Server Password |  |  |  |  |
| Backup Restore             |                                             |                 |  |  |  |  |
| Backup Type                | Full Backup                                 | •               |  |  |  |  |
| Backup to                  | C:\Users\Your User Name\Desktop             |                 |  |  |  |  |
| Compress Bac<br>Encrypt Ba | kup File<br>ckup File Pass<br>ior To Backup | word Confirm    |  |  |  |  |
| Ba                         | ckup Now!                                   | Create Shortcut |  |  |  |  |
| 2.8.0.2 (1.4.0.4)          | ĺ                                           | Close           |  |  |  |  |

## **Required Fields are:**

Database Alias: Database Alias from the drop-down. This is the database which will be backed up.

**Database Path**: By default below the *Database Alias* is the path where the data currently resides that was setup in the Alias Utility.

Username: By default the SYSDBA is the Username.

**Password:** Enter the password for the SYSDBA.

Backup To: Enter or search for the drive, medium, or directory to which to backup.

Click Backup Now.

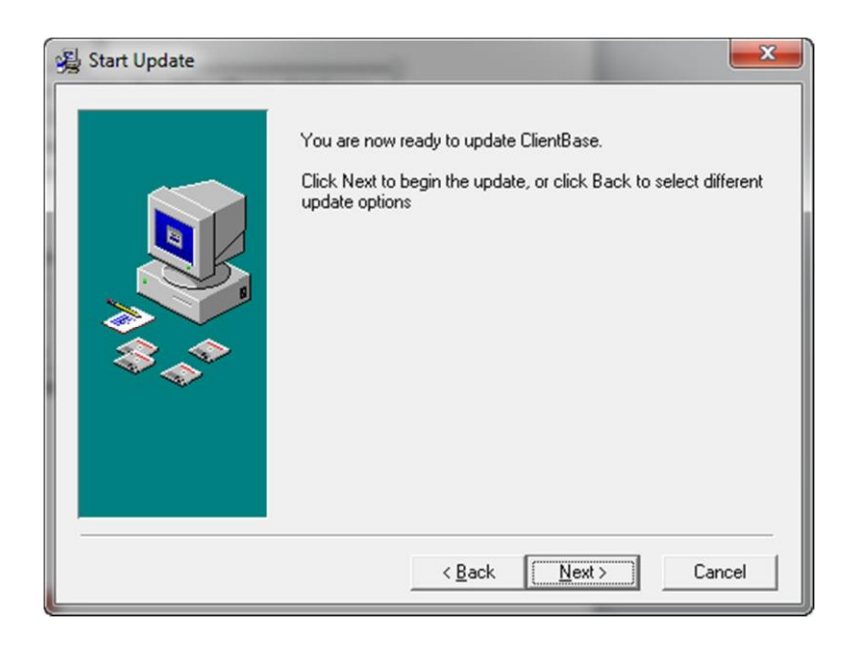

2) Re-enable the Sync Scheduled Task.

Enable Sync on Windows 7, Windows 2008 or above Server

a. Open the Control Panel Administrative Tools Task Scheduler as you did in Step One.

b. In the Task Scheduler Library, right-mouse click on the TRAMS\_Sync task and click Enable.

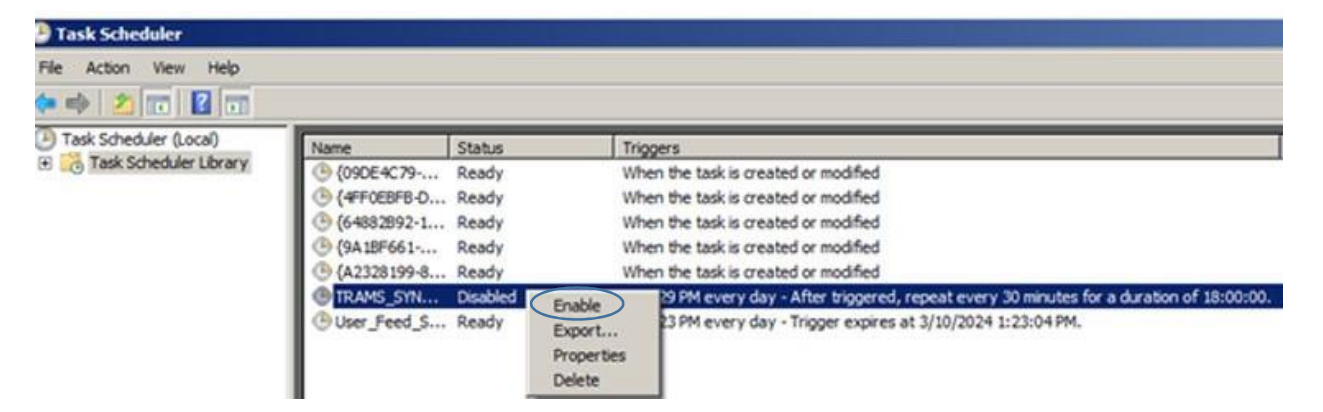